# I. PubMed 検索(基本編)

#### \*PubMedとは?

米国国立医学図書館(NLM)が提供している無料の医学(生命科学)文献データベースです。

世界各国で発行される 5,600 誌以上の学術雑誌から論文情報を収録しています。現在,1946 年以降の文献 が検索可能です。インターネットに接続できる環境なら,自宅からでも利用できます!(世界中どこからでも アクセス可能!)

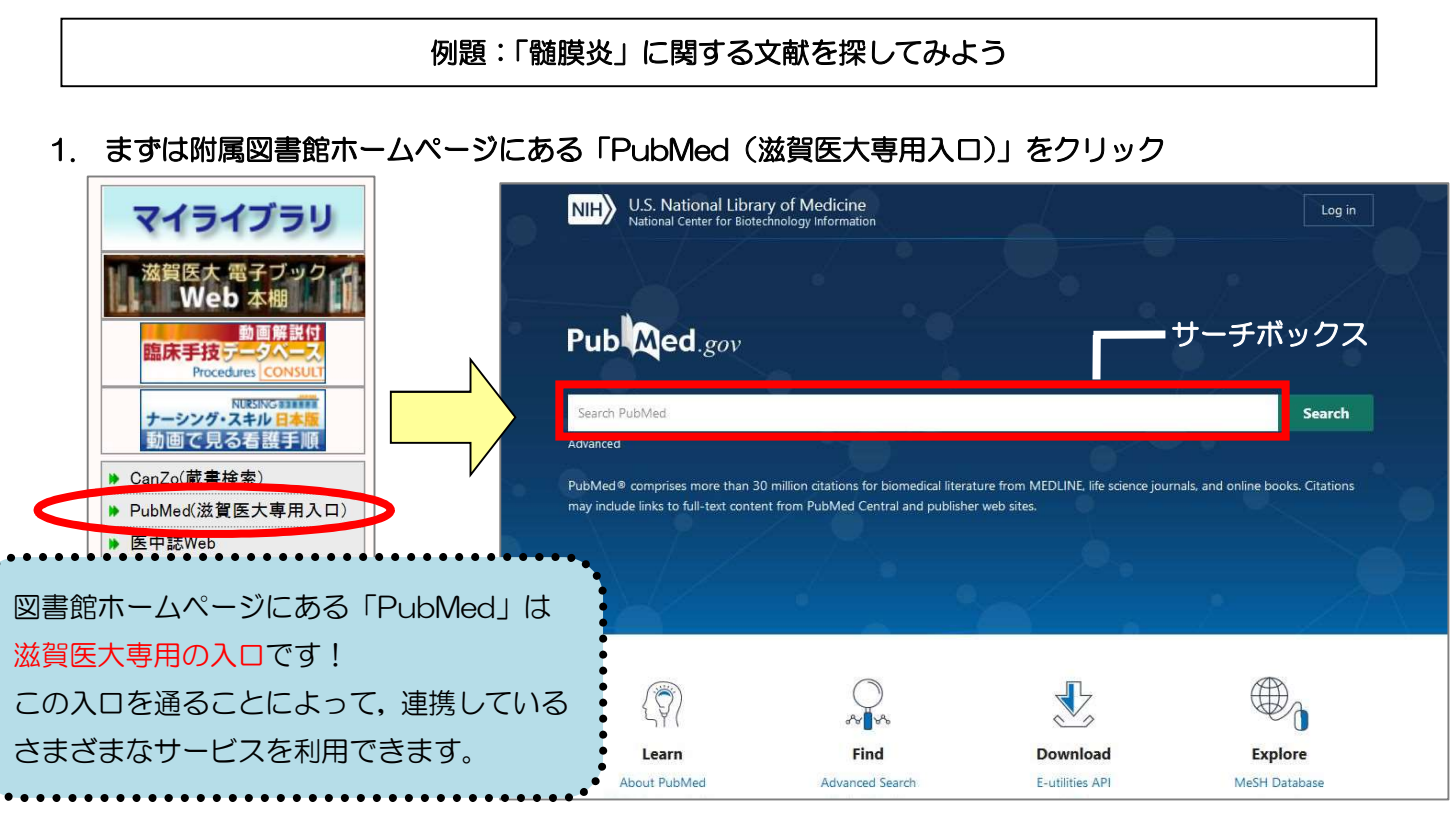

### 2. サーチボックスに疾患名を入力する

<u>例題:「髄膜炎」について書かれた文献を検索してみよう</u> サーチボックスに「meningitis」を入力し、Search ボタンをクリック。 (キーワードを入力すると,関連する候補語が表示され、リストから候補語を選択すると自動検索されます。)

| Pub Med.gov            |                |
|------------------------|----------------|
| mening                 | × Search       |
| bacterial meningitis   |                |
| neisseria meningitidis | oks. Citations |
| tuberculous meningitis |                |
| meningitis             |                |
| meningitis children    |                |

### 3. 検索結果が表示

検索結果:122,034 件 → 検索結果が多すぎる!

| 22, | 034 results                                                                                                    |  |  |  |  |
|-----|----------------------------------------------------------------------------------------------------|--|--|--|--|
| ]   | Meningitis.                                                                                                    |  |  |  |  |
| 1   | Putz K, Hayani K, Zar FA.                                                                                                    |  |  |  |  |
|     | Prim Care. 2013 Sep;40(3):707-26. doi: 10.1016/j.pop.2013.06.001. Epub 2013 Jul 25.                                                                                                  |  |  |  |  |
|     | PMID: 23958365 Review.                                                                                                    |  |  |  |  |
|     | Meningitis is defined as inflammation of the meninges, in almost all cases identified by an<br>abnormal number of white blood cells in the cerebrospinal fluid and specific clinical |  |  |  |  |

#### 4. 検索結果を絞り込む

「英語で書かれた」文献のみに限定してみよう → 画面左側メニュー「Additional filters」

→ LANGUAGE 項目の English にチェックを入れ「Show」をクリック

→左側メニューに出てきた English にチェックを入れる

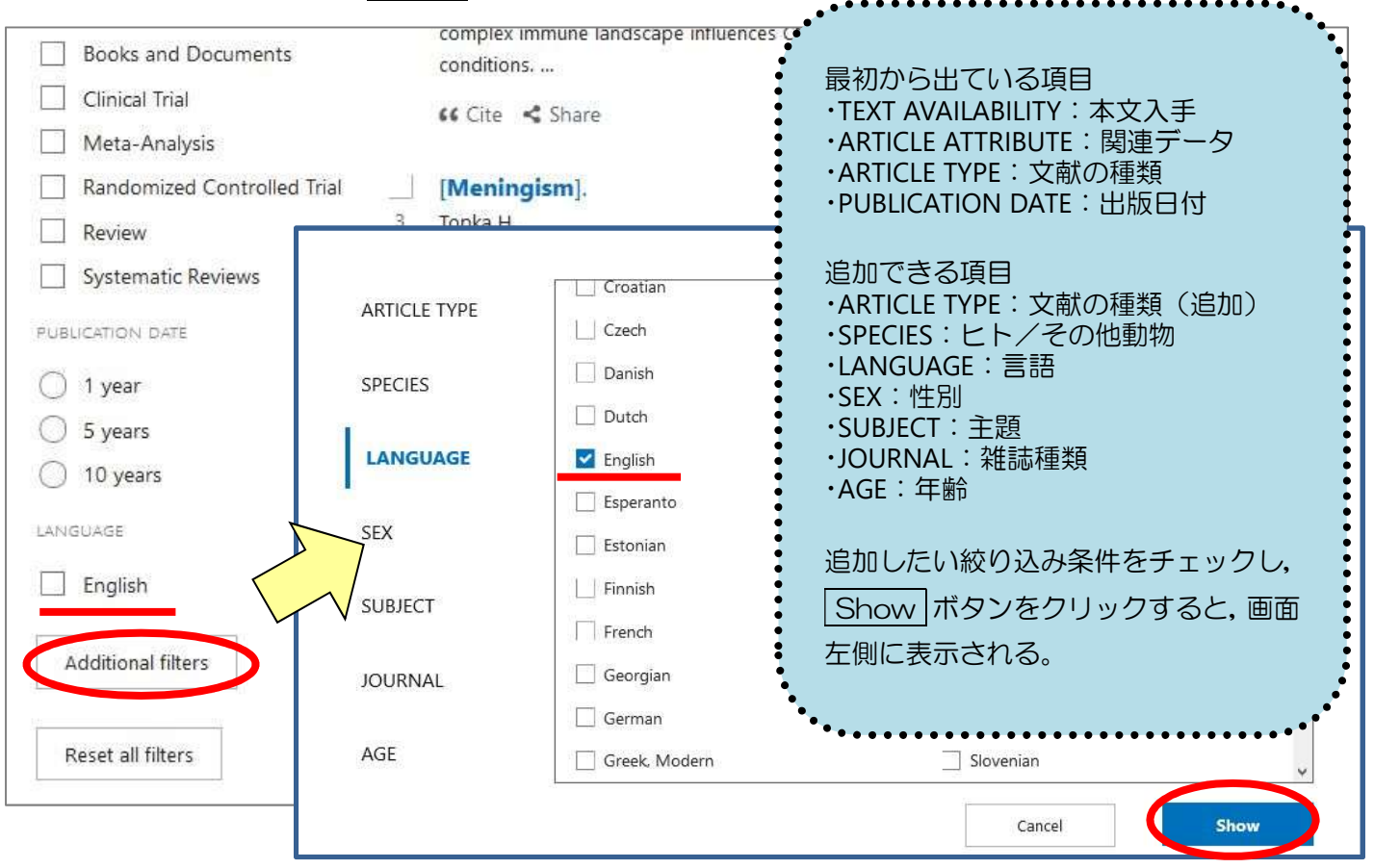

#### 5. 本文が英語に限定された検索結果が表示

検索結果: 91, 417 件 → まだまだ多すぎる!

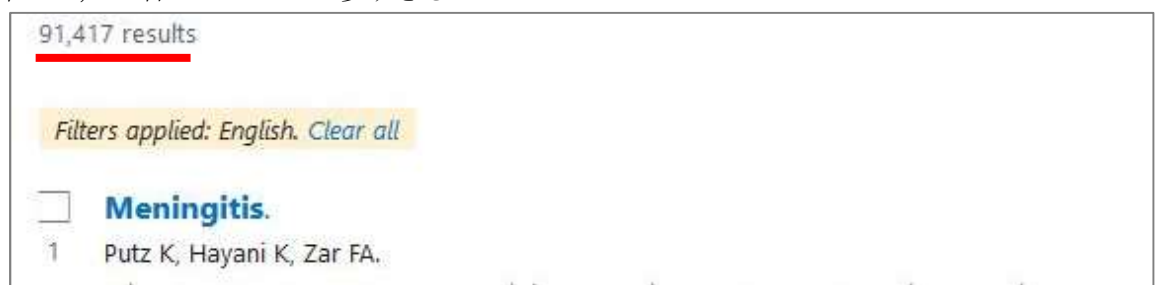

# 6. さらに項目を限定して絞り込む

<u>「最新の5年間」「EBMの観点で書かれた」文献に限定してみよう</u> → 再度, filter メニューから ARTICLE TYPE の「<u>Randomized Controlled Trial</u>」, PUBLICATION DATE の「<u>5 years</u>」にチェックを入れる

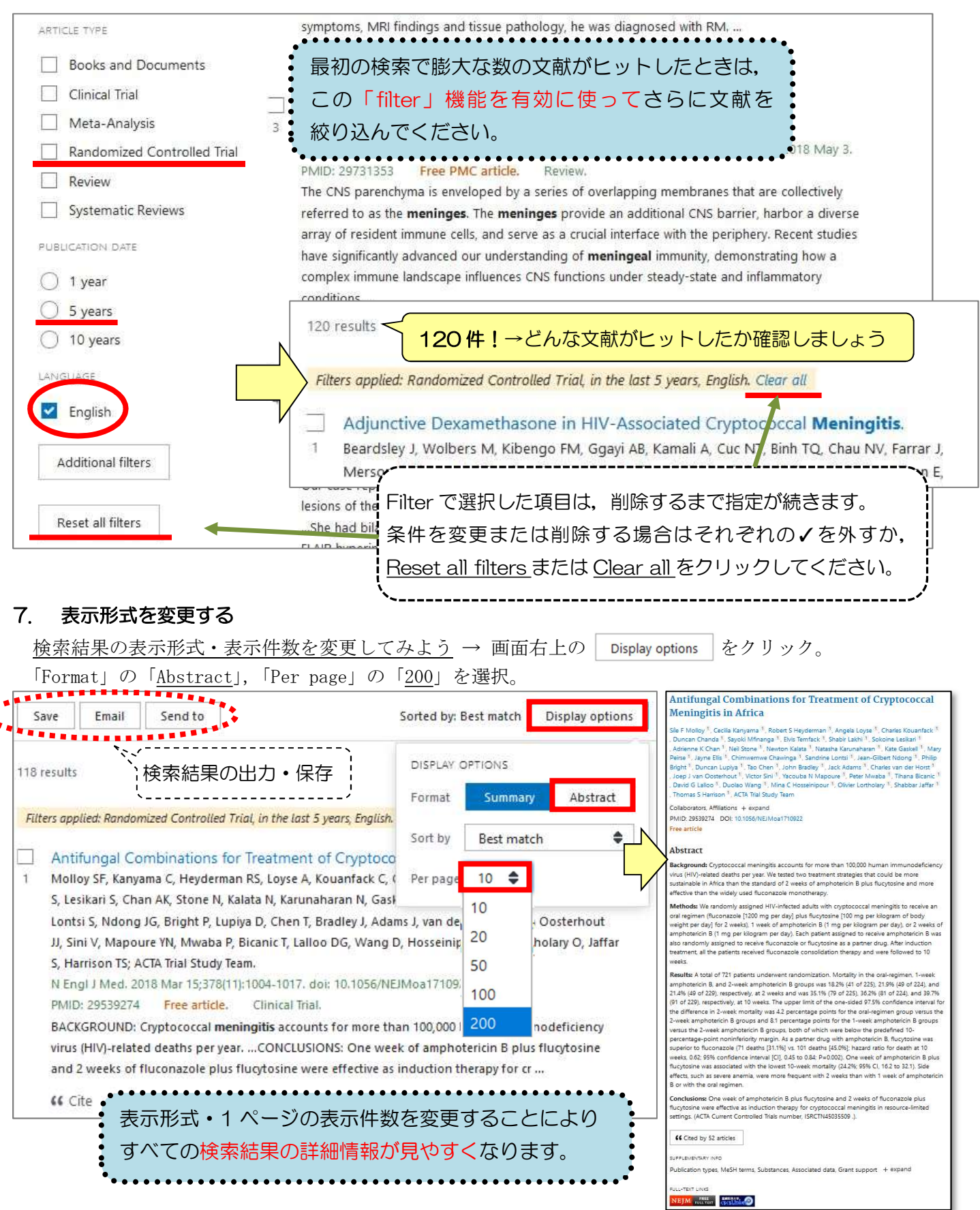

※検索結果を新着順に変えたい場合は、「Sort by」で「Best match」から「Most recent」に変更してください。

# II. PubMed 検索(応用編 Advanced Search)

Advanced Search とは、検索式を組み立てたり、これまでの検索結果を使った新たな検索を行うことができ る便利な検索方法です。ここでは、これまでの検索結果を用いて<u>[meningitis]に関する英語文献のうち、雑</u> 誌『Lancet』に掲載された文献を検索してみましょう。

#### 1. 「Advanced」をクリック

| Pub Med.gov | meningitis |            |         | ×          | Search       |
|-------------|------------|------------|---------|------------|--------------|
|             | Advanced   | Create ale | t       | W          | User Guide   |
|             | Save       | Email      | Send to | Sorted by: | Best match 🗱 |

# 2. 「Advanced Search」 画面が表示

「Query box」にキーワードを追加していくことで、複雑な検索式を作ることができます。

「History and Search Details」のところに、これまでの検索履歴(検索式とヒットした文献の数)が表示され(\*)、これを用いて新たな検索を行うことができます。

(\*) 下図では、これまで4回の検索が行われており、2番目に行った検索(<u>#2</u>)は、<u>[meningitis]に関する文献</u> のうち英語で書かれたものであり、その検索結果(文献数)は<u>91,417件</u>であったことを示しています。

|                                     | U.S. Nati<br>National Ce | ional Lib                     | orary of Medicine                                                                             |                                                                                                    | Log in                                                                                         |
|-------------------------------------|--------------------------|-------------------------------|-----------------------------------------------------------------------------------------------|----------------------------------------------------------------------------------------------------|------------------------------------------------------------------------------------------------|
| PubMed                              | Advance                  | ed Searcl                     | h Builder                                                                                     | 「filter」の絞り込み条件を解除しておきます。<br>(「Clear all」をクリック。)                                                                                                    | ed.gov                                                                                         |
| Filters app                         | olied: Randor            | mized Contr                   | rolled Trial, 5 years, Engl.                                                                  | h. Clear all                                                                                                    |                                                                                                |
| Add terms                           | to the que               | ry box                        |                                                                                               |                                                                                                    |                                                                                                |
| All Field                           | 5                        |                               | Enter a search                                                                                | term                                                                                                    | DD ~                                                                                           |
|                                     |                          |                               |                                                                                               | Query box に追加                                                                                                    | w Index                                                                                        |
| Query box                           |                          |                               |                                                                                               |                                                                                                    | -                                                                                              |
| Enter / e                           | dit your sea             | arch query                    | here                                                                                          | Sear                                                                                                    | rch 🗡                                                                                          |
| History                             | and Sear                 | ch Detai                      | Is Actions > A                                                                                | Add query                                                                                                    | Delete                                                                                         |
| History<br>Search                   | and Sear<br>Actions      | ch Detai<br>Details           | الع<br>Actions > A<br>و ت Query bo                                                            | Add query<br>Dox に追加<br>Results                                                                                                    | Delete                                                                                         |
| History<br>Search<br>#4             | and Sear<br>Actions      | ch Detai<br>Details<br>>      | Actions > A<br>C Query bo<br>Search stars Fil<br>ys anglish                                   | Add query<br>Dox に追加<br>ters: Randomized Controlled Trial, in the last 5 120                                                                                      | Delete<br>Time<br>05:29:37                                                                     |
| History<br>Search<br>#4<br>#3       | and Sear<br>Actions<br>  | ch Detai<br>Details<br>><br>> | Is Actions > A<br>C Query bo<br>Search riglish<br>Search: meningitis Fil                      | Add query<br>Dox に追加<br>ters: Randomized Controlled Trial, in the last 5 120<br>ters: Randomized Controlled Trial, English 850                                    | <ul> <li>Delete</li> <li>Time</li> <li>05:29:37</li> <li>05:24:09</li> </ul>                   |
| History<br>Search<br>#4<br>#3<br>#2 | and Sear<br>Actions<br>  | ch Detai<br>Details<br>><br>> | Is<br>Actions > A<br>C Query bo<br>Search<br>Search: meningitis Fil<br>Search: meningitis Fil | Add query<br>Add query<br>Dx に追加<br>ters: Randomized Controlled Trial, in the last 5<br>ters: Randomized Controlled Trial, English<br>850<br>ters: English 91.417 | <ul> <li>Delete</li> <li>Time</li> <li>05:29:37</li> <li>05:24:09</li> <li>05:23:09</li> </ul> |

#### 3. <u>雑誌『Lancet』に掲載された文献,かつ [meningitis] に関する英語文献</u>という検索式をつくる

「All Fields」となっている検索項目を「Journal」にして「<u>Lancet (London, England)</u>」と入力し, ADD を クリックすると, Query box に「<u>"Lancet (London, England)</u>" [Journal]」と入力されます。

| Journal             | Lancet (London, England) | × | ADD       |
|---------------------|--------------------------|---|-----------|
|                     |                          |   | Show Inde |
| }uery box           |                          |   |           |
|                     |                          |   |           |
| "Lancet (London, En | gland)"[Journal]         | X | Search ~  |

さらに「History ~」で,「<u>#2」</u>([meningitis] に関する英語文献を検索した検索式)の横の「…」をクリ ックし,「Add with AND」を選択。

(この操作で, 選択した検索式が Query box に追加入力されます。)

| listory | and Sear | ch D | etails         |                                                          | 🕁 Download | 🕅 Delete |
|---------|----------|------|----------------|----------------------------------------------------------|------------|----------|
| Canada  | Antinus  | De   | Add with AND   |                                                          | Passilar   | Time     |
| Search  | Actions  | De   | Add with OR    |                                                          | Results    | Time     |
| #4      | •••      |      | Add with NOT   | itis Filters: Randomized Controlled Trial, in the last 5 | 120        | 05:29:37 |
| #3      |          |      | Save to MyNCBI | itis Filters: Randomized Controlled Trial, English       | 850        | 05:24:09 |
| #2      | ····     |      |                | <b>_itis</b> Filters: <b>English</b>                     | 91,417     | 05:23:09 |
| #1      |          | >    | Search: menin  | ngitis                                                   | 122,034    | 05:23:06 |

#### 4. 検索する

```
「Query box」に下図のように入力された状態で、| Search | ボタンをクリック。
```

| luery box                                                                    |    |                |
|------------------------------------------------------------------------------|----|----------------|
| ("Lancet (London, England)"[Journal]) AND (meningitis AND (english[Filter])) | ×  | Search ~       |
|                                                                              | .8 | Add to History |

# 5. 検索結果が表示

雑誌『Lancet』に掲載された文献で、かつ [meningitis] に関する英語文献は 912 件と表示されます。

|               | 912             | results              |                                                                                            |                             |                     |
|---------------|-----------------|----------------------|--------------------------------------------------------------------------------------------|-----------------------------|---------------------|
|               | 1               | Acute k<br>McGill F, | acterial <b>meningitis</b> in adults.<br>Heyderman RS, Panagiotou S, Tunkel AR, Solomon T. |                             |                     |
|               |                 | Lancet. 2            | 016 Dec 17;388(10063):3036-3047. doi: 10.1016/S0140-6736(16)30654-7. Epub                  | 2016 Jun 2.                 |                     |
| 4.におい<br>履歴が追 | いて Sea<br>目加される | arch でり<br>るのみと      | はなく Add to History をクリックすると, 結果画面に遷移<br>なります。 Add to History は文献数を確認しながら検索を                | せずに新しく <u>#</u><br>:行う際に便利て | <u>5</u> の検索<br>ごす。 |
| Search        | Actions         | Details              | Query                                                                                      | Results                     | Time                |
| #5            |                 | >                    | Search: ("lancet"[Journal]) AND (meningitis AND (english[Filter]))                         | 912                         | 05:42:36            |

# <文献を入手するには?>

| Review       | > Lancet, 388                    | (10063), 30     | 036-3047 2016 Dec 17                                       | FULL TEXT LINKS                                                       |
|--------------|----------------------------------|-----------------|------------------------------------------------------------|-----------------------------------------------------------------------|
| Acute        | e Bacteria                       | l Mer           |                                                            | THE LANCET<br>RUSTAY ARG                                              |
|              | 14                               |                 | PMC Full text のように「                                        | Free」と明示された                                                           |
| Fiona Mc     | Gill <sup>1</sup> , Robert S Hey | /derman         | て献は、無料公開され                                                 | れています。 アイコン                                                           |
| Affiliations | s + expand                       | 1016/50 3       | たどって全文人手の                                                  |                                                                       |
| PIVID: 27.   | 265546 DOI: 10.                  | 1010/30 -       | これ以外の又厭を人き<br>ニキニキャケハス 「                                   |                                                                       |
| Abstra       | ict                              |                 | ってください。                                                    | TABLE & DUDUD                                                         |
| Over the     | past several decade              | es, the incide  | nce of pacterial meningitis i                              | n annuren nas uecreaseu out there                                     |
| remains a    | significant burden               | of disease in   | n adults, with a mortality of                              | up to 30%. Although the                                               |
| entry into   | the CNS is improv                | ing. Clinical   | ot completely understood, k<br>features alone cannot deter | mowiedge of bacterial invasion and mine whether meningitis is present |
| and analy    | sis of cerebrospina              | l fluid is esse | ntial for diagnosis. Newer te                              | echnologies, such as multiplex PCR.                                   |
| and novel    | l diagnostic platfori            | ms that inco    | rporate proteomics and ger                                 | etic sequencing, might help provide                                   |
| a quicker    | and more accurate                | diagnosis. E    | ven with appropriate antim                                 | icrobial therapy, mortality is high and PAGE NAVIGATION               |
| so attenti   | on has focused on                | adjunctive ti   | nerapies; adjunctive corticos                              |                                                                       |
| ■ 論文書誌情報     | 2                                |                 |                                                            |                                                                       |
| 論文々イトル・      | Acute hacterial                  | meninaitis      | in adults                                                  | ① 「論文」の表示があれば、電子ジャーナルの                                                |
| 著者:          | McGill, Fiona                    | includigitus    |                                                            | ノルテキストヘアジセス!                                                          |
| ジャーナル:       | The Lancet (Bri                  | tish edition    | )                                                          | ににし、契約内谷によって読める範囲が異なります                                               |
| ISSN :       | 0140-6736                        | 日付:             | 2016/12                                                    |                                                                       |
| 巻:           | 388                              | 号:              | 10063                                                      |                                                                       |
| PMID :       | 27265346                         | DOI :           | 10.1016/S0140-6736(                                        | <sup>16</sup> Step 2 の所蔵表示で巻号を確認。詳しい情報は Can Z                         |
| Ch Stent     |                                  | 「論文」(           | 論立への直接しいの)オ                                                | 蔵書検索(OPAC)で確認してください。                                                  |
| Step1.       | 「ジャーナルトッ                         | リプページ           | をクリックし、日次な                                                 | -<br>                                                                 |
| First spars  |                                  |                 | . 2777701 Line                                             | ③ 学内に所蔵が無ければ,複写物の取り寄せを                                                |
| 収録範囲         |                                  |                 | コンテンツへの                                                    |                                                                       |
| 1995 - 現在    |                                  |                 | 日論文 ジヤ                                                     | マイフイノフリからお甲し込みくたさい。                                                   |
| 1990 004     |                                  |                 | 2                                                          |                                                                       |
| 1992/01/04 - | 3力月前                             |                 | 日論文 ジャ                                                     |                                                                       |
| 19.1 10.     | (BREAK)                          |                 | 2                                                          | 2000日数・3日~1日住反 (お刍ぎの児会けご相談ください)                                       |
|              | ①「論                              | 这」をク            | フリックすると,                                                   | ての心との場合はと信服へたという                                                      |
|              |                                  | 子ジャー            | ナルヘアクセス!                                                   |                                                                       |
| -            |                                  |                 |                                                            |                                                                       |
| 🔍 Step2. J   | 上記に全文へのリ                         | ンクが無い           | ければ、冊子体の所蔵を                                                | 確認してください                                                              |
| 配架場所 券       | 号                                |                 |                                                            | 年次                                                                    |
| 図書館 66       | -                                | -6602 660       | 4 6853-7345 7347-86                                        | 70-225-268 260/0555-0560) 1050-1080-1000-2007                         |
|              | 112 0000, 0090                   | 0052,005        | ,,,,,,,,,,,,,,,,,,,,,,,,,,,,,,,,,,,,,,,                    | ,,,,,,,,,,,,,,,,,,,,,,,,,,,,,,,,,,,,,,                                |
| 淋習医科大学フ      | っついまたなおす                         | Z/Coarch (      |                                                            | 示で巻号を確認!                                                              |
| <u> </u>     | C.0.27/11開設/C.1/単向の-9-1          | Statent         | 詳しい                                                        | 情報は CanZo 蔵書検索 (OPAC) で                                               |
|              |                                  |                 | 2, 3,                                                      |                                                                       |
| Q Step3.     | Step1Step2                       | でみつから           | ない場合、文献複写の耳                                                | なり寄せを申し込むことが出来ます                                                      |
| 文献複写の取る      | 寄せを申し込む(Ir                       | nterLibrary     | Loan) ③ 学内で所                                               | i蔵が無ければ、さらにここをクリック                                                    |
|              |                                  |                 | 学外より                                                       | 文献複写を取り寄せることができます(有料)                                                 |

\* 複写物取り寄せの詳細は、附属図書館ウェブサイトにある、<u>文献複写(論文コピー)・図書借用の申込方法</u>をご覧 ください。 不明な点は図書館までお尋ねください。

# <文献を入手するには?>

# i. 『Lancet』の該当文献のページ

該当文献の全文が表示されます。雑誌の掲載ページのイメージで見る場合は、画面左上の「Download PDF」を クリック。

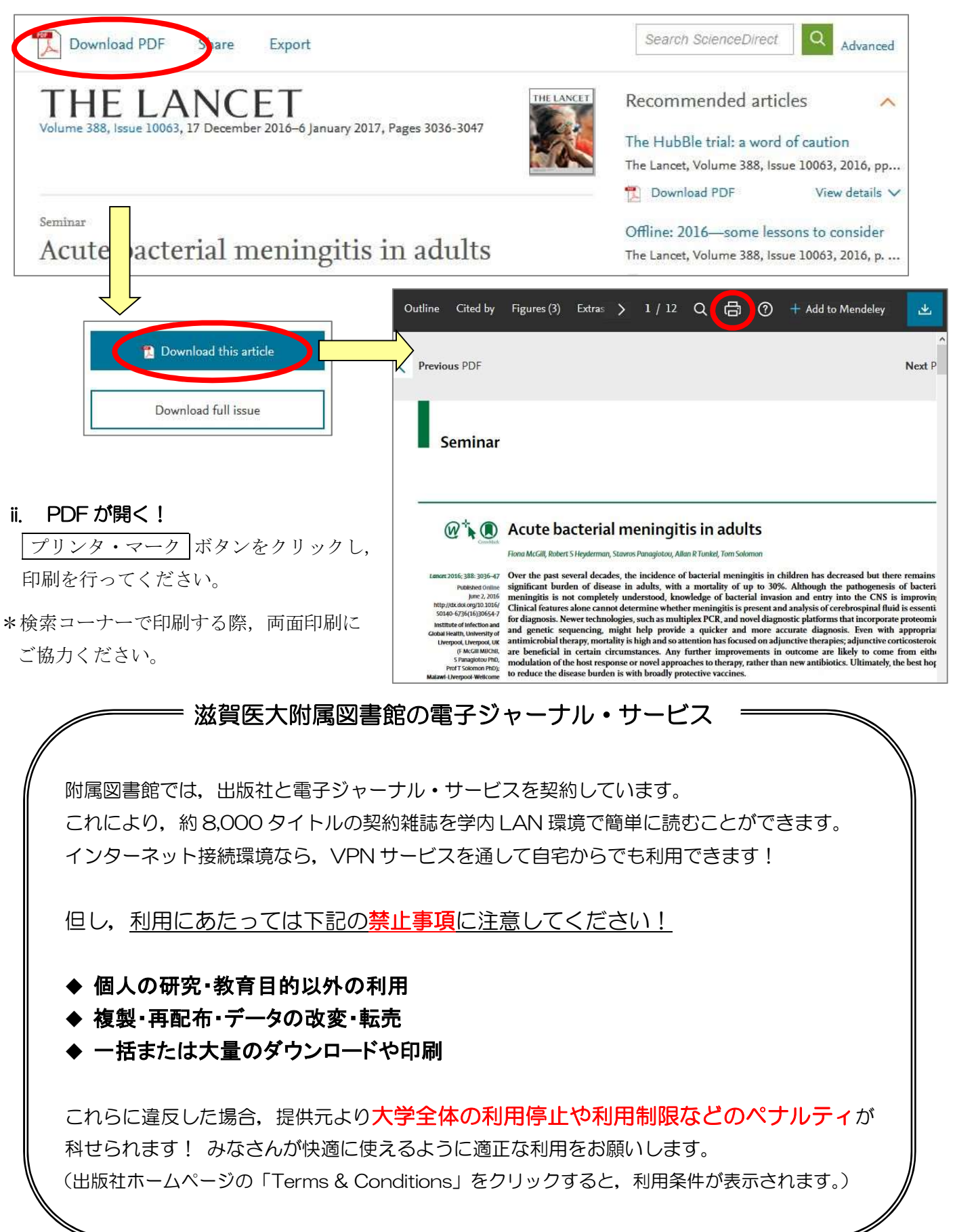

# Ⅲ. 日本語の文献を探そう - 医中誌 Web

#### \* 医中誌 Web とは?

国内で発行している医学・歯学・薬学・看護学及びその関連領域の雑誌や紀要,会議録など約7,500誌から約1,416万件の論文情報を収録した文献データベースです。1946年から現在までの文献を検索することができ,VPNサービスを使って自宅など学外からも利用することが可能です(同時アクセス数8)。

例題:「髄膜炎」に関する日本語の文献を探してみよう 1. まずは附属図書館ホームページにある「医中誌 Web」をクリックし、ログイン! ▶ CanZo(蔵書検索) 医中誌Web ▶ PubMed(滋賀医大専用入口) ▶ 医中誌Web ロログイン画面 JCR インパットファクタ・ **1** INFORMATION 電子ジャーナル

#### • こちらは医中誌Web(法人向けサービス)のログイン画面で 電子ブック 医中誌パーソナルWebのログイン画面は<u>こちら</u>。 ログイン ▲ 医中誌Webを契約されていない方へのご案内 i誌Webへのログイン 中誌Webとは、国内の医学、歯学、薬学およびその周辺 ・酒舗税を検索サービスです。 ・香着名などで体験すると、論文の書誌(標題、 ・雑誌名、巻号員など)や抄録情報を入手でき ■ ログインボタン 「医中誌 Web」は同時アクセス数が8となって 学認認証はこちら をクリック ebのサービス案内へ います。利用後は必ず画面右上にある 🗙 終了 を押してログアウトしてください。 NPO医学中央雑誌刊行会(Japan Medical Abstracts Society お問い合わせ

#### 2. サーチボックスに疾患名を入力する

<u>例題:「髄膜炎」について書かれた文献を検索してみよう</u> サーチボックスに「髄膜炎」と入力し、「検索」ボタンをクリック。

| ●すべて検索(キーワ・ | - ドなど) 〇著者名 〇その他 🏾 | 収載誌名 ~     | $\frown$   |  |
|-------------|--------------------|------------|------------|--|
| 髄膜炎         |                    |            | Q 検索 クリア   |  |
| ◆ 絞り込み条件    | ●すべての絞り込み条件を表示     | @HELP]     |            |  |
| □本文あり       | □本文あり(無料)          |            |            |  |
| □抄録あり       | □最新の5年分に限定         | □OLD医中誌に限定 |            |  |
| □原著論文       | □解説・総説             | □会議録除く     | □症例報告・事例   |  |
| □看護文献       | □治療に関する文献          | □診断に関する文献  | □副作用に関する文献 |  |
|             |                    |            |            |  |
| INFORMATI   | ON                 |            |            |  |

#### 3. 検索結果が表示

検索結果: 27,538 件 → 検索結果が多い!

|       | V 2 CUM2 2/0/ #IT C 12/ | (1) HELP  |            |
|-------|-------------------------|-----------|------------|
| 日本文あり | □本文あり(無料)               |           |            |
| □抄録あり | □最新の5年分に限定              | OLD医中誌に限定 |            |
| ]原著論文 | □ 解説・総説                 | □会議録除く    | □症例報告・事例   |
| □看護文献 | □治療に関する文献               | □診断に関する文献 | □副作用に関する文献 |

#### 4. 検索結果を絞り込む

### 4-1. キーワードを掛け合わせる

結核に関する内容も含んでいる文献に絞ってみる。→ 履歴検索の「AND」を使う! サーチボックスに「結核」と入力し、 検索 ボタンをクリック。 検索結果#1と#2にチェックを入れ、「AND」になっていることを確認し 履歴検索 をクリック。

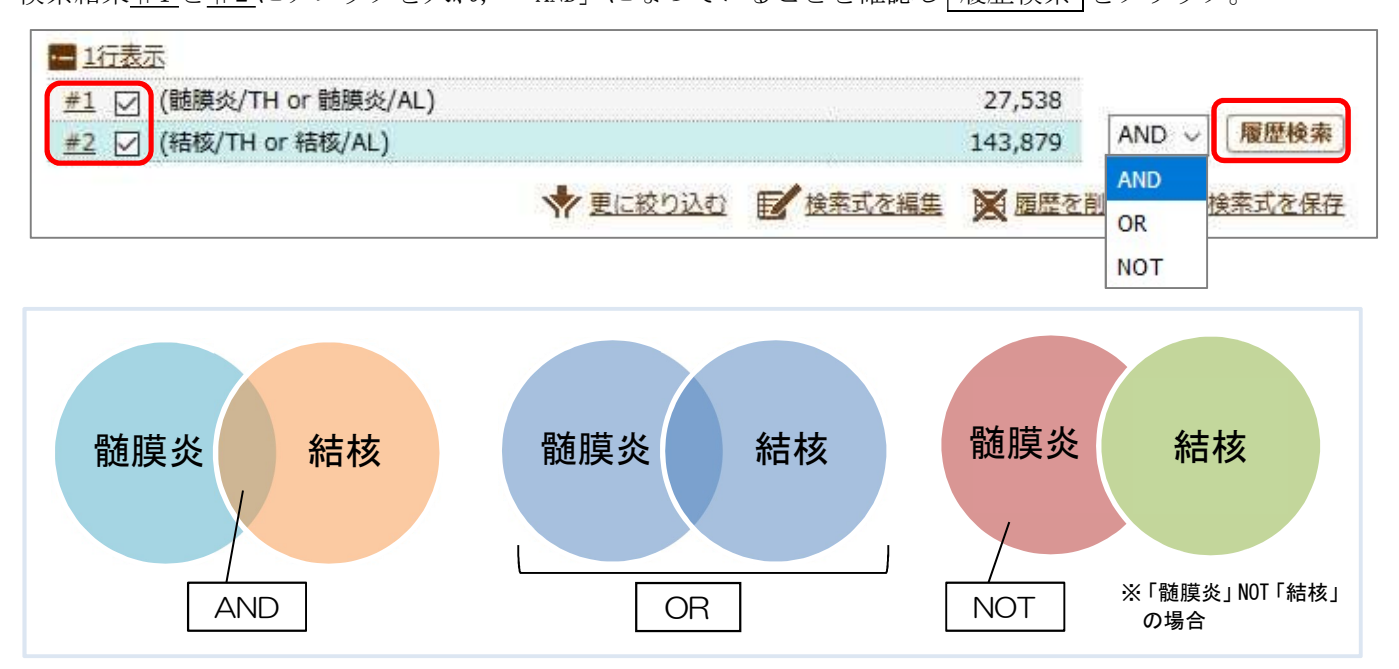

# 「髄膜炎」と「結核」両方のキーワードを含む文献がヒット!

| 1行表法          | Z                  |                                                     |                         |
|---------------|--------------------|-----------------------------------------------------|-------------------------|
| <u>#1</u>     | (髄膜炎/TH or 髄膜炎/AL) | 27,538                                              |                         |
| <u>#2</u>     | (結核/TH or 結核/AL)   | 143,879                                             |                         |
| #3 🖂          | #1 and #2          | 1,939                                               | AND ~ 履歴検索              |
| <b>検索結果</b> : | 1,939件             | 「医中誌 Web」では, <u>キーワード 1</u><br>(1 検索 1 単語) 検索することをお | <u>つずつ</u><br>すすめしています。 |

# 4-2. 絞り込みの機能を使う

絞り込みをしたい検索結果にチェックを入れ 更に絞り込む をクリックし, 「日本語文献」で「最新5年 間」に発行された「会議録以外」の文献に限定してみよう。

| 1行表示                  |                                                                |                                           |                 |                  |                   |
|-----------------------|----------------------------------------------------------------|-------------------------------------------|-----------------|------------------|-------------------|
| 1 (髄膜)                | 炎/TH or 髄膜炎/AL)                                                | 2                                         | 27,538          |                  |                   |
| 2 🗌 (結核/              | TH or 結核/AL)                                                   | 14                                        | 13,879          | AND              | 原田協志              |
| <u>#3</u>             | id #2                                                          |                                           | 1,939           | AND 🗸            | 履歴快系              |
|                       | ★ 更に絞り込む                                                       | /検索式を編集                                   | 展歴を削            | 隆 12 推           | 素式を保存             |
|                       |                                                                |                                           |                 |                  |                   |
|                       | ◆ 絞り込み実行 前の画面                                                  | に戻る                                       |                 | @HELP            |                   |
| Q 絞い込み                | 冬件 /                                                           | / 論文種類:会調                                 | 義録除く            |                  |                   |
| 本文入手情報                | □本文あり □本文あり(無料)                                                |                                           | 本語              |                  |                   |
| OLD 医中誌               | □OLD医中誌に限定 □OLD医中誌を除く                                          | 収載誌発行年                                    | :最新のち           | 5年分に限            | 定                 |
| 1043                  |                                                                | にチェックをス                                   | 入れ <b>, 「絞</b>  | り込み実行            | ן רב              |
|                       |                                                                | ボタンをクリ                                    | ック!             |                  |                   |
| <b>証例報告・事例</b>        |                                                                |                                           |                 |                  |                   |
| 特集                    |                                                                |                                           |                 |                  |                   |
| 論文種類                  | □原著論文 □ 解説 □ 総説 □ 図説 □ Q&A □ 講義 □<br>□ レター □ 症例検討会 □ コメント □ 一般 | ]会議録 □会議録除く                               | □座談会            |                  |                   |
| 分類                    | □ 看護 □ 歯学 □ 獣医学                                                |                                           |                 |                  |                   |
| 論文言語                  | □日本語 □英語 □その他                                                  |                                           |                 |                  |                   |
| 収載誌発行年                | 「指定なし ~ ~ 指定なし ~ □ 最新の5年分に限定                                   |                                           | • • • • • • • • | •••••            | ••••              |
| 巻・号・開始頁               |                                                                | <ul> <li>*論文種類に1</li> </ul>               | ついて             |                  |                   |
|                       |                                                                | ■ 会議録 ← 🛛                                 | 医中誌収録ラ          | データの約6           | 5割!               |
| チェックタグ                | □ 」 □ □ □ □ □ □ □ □ □ □ □ □ □ □ □ □ □ □                        | 学会などで行われ<br>■ 原著論文                        | る研究発表           | €の要旨, 抄          | い録および会報           |
|                       | ● すべてのチェックタグを表示                                                | 独創性,新規性の                                  | つある研究論          | 前文               |                   |
| 副標目                   | □治療に関する副標目 □診断に関する副標目 □副作用                                     | * ½ % ※ ½ % ½ % ½ % ½ % ½ % ½ % ½ % ½ % ½ | 「請又として          | 110              |                   |
| 研究デザ <mark>イ</mark> ン | □メタアナリシス □ランダム化比較試験 □準ランダム                                     | あるテーマについ<br>■ 総計                          | いて,その分          | 野の専門家            | が解説した記            |
| 検索対象データ               | <i>ৰ</i> শ্ব                                                   | ■ № m<br>あるテーマにつし<br>動向 四空比20             | いて,関連な          | Z献に基づい<br>総括的に■≙ | ヽて既知の事」<br>;…」た論文 |
| 初回山2日は                | 初めて登録された日                                                      | 」 たは「レビュー」                                | 「総説」と           | 明記されて            | いる論文              |
|                       |                                                                | •                                         | •••••           |                  | <u></u>           |
|                       | A 201121 J 225                                                 | 同じたろ                                      |                 |                  |                   |
|                       |                                                                | um (K W)                                  |                 |                  |                   |

検索結果:133 件 → それぞれの文献を確認しよう!

| <u>#1</u> | (髄膜炎/TH or 髄膜炎/AL)                      | 27,538  |            |      |
|-----------|-----------------------------------------|---------|------------|------|
| <u>#2</u> | (結核/TH or 結核/AL)                        | 143,879 |            |      |
| #3        | #1 and #2                               | 1,939   |            |      |
| #4 🔽      | (#3) and (DT=2015:2020 LA=日本語 PT=会議録除く) | 133     | AND $\sim$ | 履歴検索 |

#### 5. 表示形式の変更

「表示内容の変更」で<u>表示形式・表示件数・ソート順</u>を変更できます。

| <u> </u>   | [チェック    | クロ刷       | <b>幽</b> ダウン | ・ド 🖾 メール 🖉 クリップボード 🛛           | ラダイレクトエクスポート        |
|------------|----------|-----------|--------------|--------------------------------|---------------------|
| 表示内容       | の変更      | タイトル表示 ~  | 30件 🗸        | しい順 /                          |                     |
| <b>—</b> • | TODEC    | タイトル表示    | 10件          | <ul> <li>・特定(複数)の文献</li> </ul> | (レコードを詳細表示に変更する場合は, |
|            | TFL<     | 詳細表示      | 30件          | 16回) 「文献番号」前のチ:                | ェックボックスにチェックを入れる    |
|            | Autho    | タグ付き形式    | 50件          | センター・一つの文献レコード                 | な詳細表示に亦再する提合け       |
|            | Sourc    | Medline形式 | 100件         | 5号 Page                        | 2日間次がに支史9る場合は,      |
|            | HARIE FI | +==       | 200件         | 「文献番号」をクリ                      | ックする                |

# 6. 検索結果(文献データ)の出力

選択した検索結果(文献データ)を<u>印刷</u>したり,指定する<u>メールアドレスへ送信</u>したり,といったことが可 能です。検索履歴も一緒に出力しておくと,検索の再現ができて便利です。

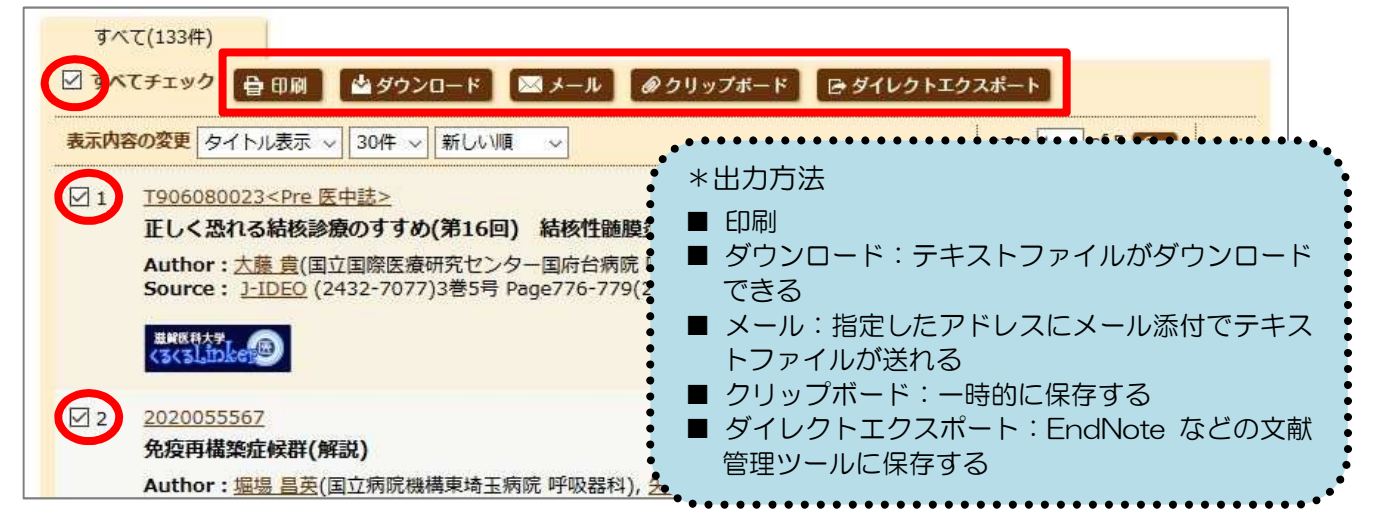

# 7. リンクアイコンから本文入手へ

文献データには必ず<u>「くるくる Linker」</u>のアイコンが表示されていますので、そこから本文の入手にすす んでください。また、「くるくる Linker」以外にも各種のリンクアイコンがあり、それぞれ別のデータベース へのリンクとなっています。

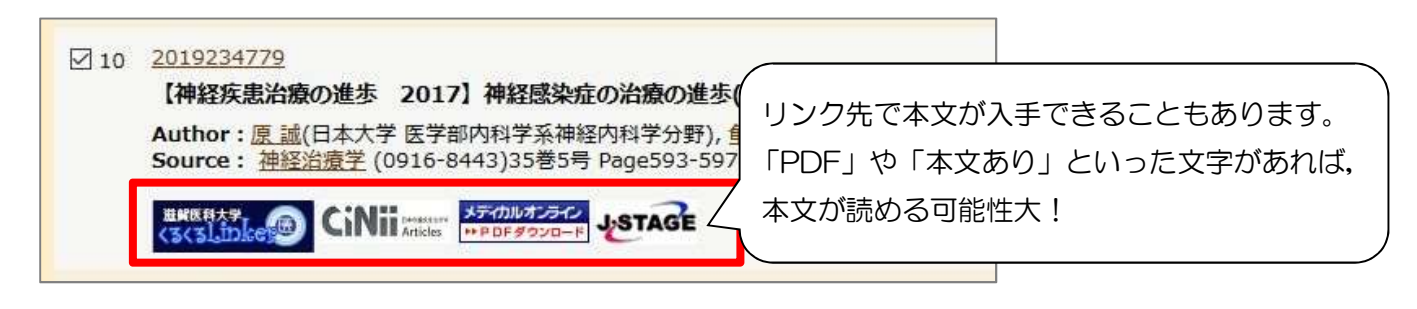

#### 8. ログアウト

利用が終わったら,必ず画面右上の<u>「終了」</u>をクリックしてログアウトしてください。

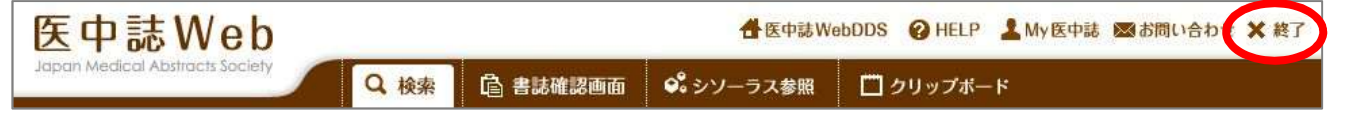

# Ⅳ. その他の有用なデータベース

| <ul> <li>         放賀医科大学附属図書館         Shiga University of Medical Science Library     </li> <li>         国立大学法人滋賀医科大学 Shiga University of Medical Science     </li> </ul> |                                                                                                    |                                                                                                   |                         |                                                                                                    |                                        |                    |                                      |  |  |
|----------------------------------------------------------------------------------------------------|----------------------------------------------------------------------------------------------------|---------------------------------------------------------------------------------------------------|-------------------------|----------------------------------------------------------------------------------------------------|----------------------------------------|--------------------|--------------------------------------|--|--|
| 資料検索▼                                                                                                    | データベース▼                                                                                                    | 学習・研究サ                                                                                            | ポート▼                    | 利用案内▼                                                                                                    | 図書館                                    | こついて▼              |                                      |  |  |
| マイライブ<br>滋賀医大 電子<br>Web 本                                                                                                    | Scopus<br>PubMed(滋賀医大専用)<br>Ovid MEDLINE/EBMR<br>Cochrane Library<br>EBSCO CINAHL<br>UpToDate (VPN不可)<br>Procedures CONSULT(日<br>データベース)<br>ナーシング・スキル(看話<br>ール)<br>MathSciNet<br>医中誌Web<br>最新看護索引Web<br>CiNii Articles 日本の論び<br>厚生労働科学研究成果<br>メディカルオンライン | <ul> <li>〇口)</li> <li>③</li> <li>高床手技動画</li> <li>基技術学習ツ</li> <li>なをさがす</li> <li>データベース</li> </ul> | <ul> <li>びに臨時</li></ul> | <ul> <li>休館のお知らせ</li> <li>止のため、当面の<br/>たします。</li> <li>ご了承ください。</li> <li>17:00 のみ</li> <li>のため、図書館・M</li> <li>特別利用」が可能で</li> <li>(一般利用者)の方の</li> <li>ます。何卒ご了承く</li> </ul> | 間、図書館<br>MCも利用<br>です。<br>D利用を、<br>ださい。 | 開館時間<br>休館日<br>休館日 | 月~1<br>日末<br>合わt<br>た<br>学<br>術<br>企 |  |  |

# ■ インパクトの高い論文を調べる

# Scopus (1)

全分野の文献を収録しているデータベースです。 参考文献の情報も収録しているため、論文の**被引用数**が分かります。

# ■ EBM 実践のためのツール

#### Cochrane Library (2)

コクランという団体が作成するシステマティックレビューを中心に検索できるデータベースです。

#### UpToDate (3)

診断・治療・予防等, 臨床上の疑問への回答を目的としたデータベースです。 調べたい疾患名,薬剤名等を日本語で検索できます(本文は英語です)。 \*学外から利用するには、ユーザ登録が必要となります(VPN 接続では利用できません)。登録は学内環境で おこなう必要があります。大学(図書館)に来て登録されるか、メールで申請していただければ代理で登録 いたします。代理登録を希望される場合は以下のアドレスまでメールでお申し込みください。

### ● Minds ガイドラインライブラリ(https://minds.jcqhc.or.jp/)

● **東邦大学・医中誌 診療ガイドライン情報データベース**(https://guideline.jamas.or.jp/) それぞれ**診療ガイドライン**を検索できるデータベースです。

利用方法など聞きたいことがあれば、いつでもカウンターまでお尋ねください! お問い合わせ先:利用支援係 メール:hqjouser@belle.shiga-med.ac.jp 電 話:077-548-2080